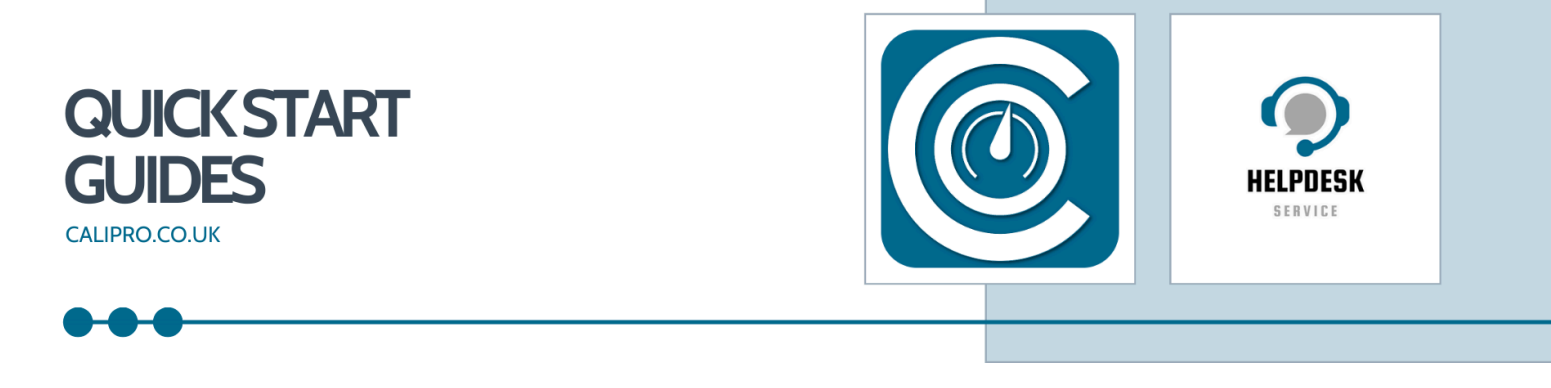

## **Roles**

'CaliPro uses 'Roles' to define what data your staff are allowed access to and what they can change. This guide shows you how to add and edit a Role.

1. On the main dashboard, click "Roles".

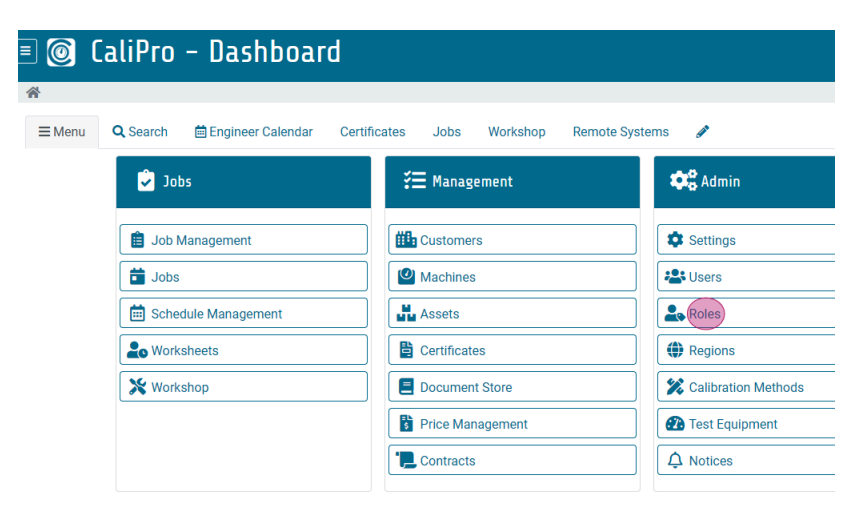

2. To add a role, click "+Add"

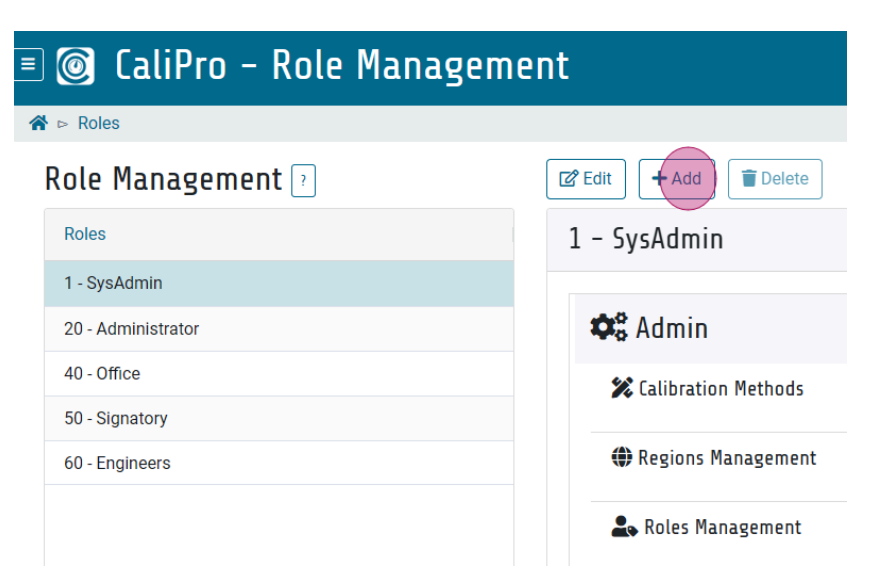

3. Click the "Role Name" field, and enter the relevant role title.

| 🗉 🎯 CaliPro – Add Role Permissions |                               |  |  |  |  |
|------------------------------------|-------------------------------|--|--|--|--|
| ☆ Roles ▷ Roles Edit               |                               |  |  |  |  |
|                                    | Add Role Permissions          |  |  |  |  |
|                                    | Role Name Role   Role Name Ro |  |  |  |  |
|                                    | 🗢 Admin                       |  |  |  |  |
|                                    | Calibration Methods           |  |  |  |  |
|                                    | Regions Management            |  |  |  |  |

4. Click the "Role Level" field. Allocate a Role Level number.

| 🗉 🎯 CaliPro - Add Role Permissions |                      |            |  |  |  |  |
|------------------------------------|----------------------|------------|--|--|--|--|
| ☆ Roles ▷ Roles Edit               |                      |            |  |  |  |  |
|                                    | Add Role Permissions |            |  |  |  |  |
|                                    | Role Name            | Role<br>Ro |  |  |  |  |
|                                    | 🗢 Admin              |            |  |  |  |  |
|                                    | Calibration Methods  |            |  |  |  |  |
|                                    | Regions Management   |            |  |  |  |  |

5. Click the "Role Level" field. Allocate a Role Level number.

Select the radio button for any tasks the user will need to undertake. Use the scroll bar to access all areas of responsibility.

**ALERT!** If a button is not activated the user will not have permission to access this task.

| 🗉 🎯 CaliPro - Add R    | ole Permissions       |            |                      |
|------------------------|-----------------------|------------|----------------------|
| ☆ ▷ Roles ▷ Roles Edit |                       |            |                      |
|                        | Add Role Permissions  |            |                      |
|                        | Role Name             | Role Level |                      |
|                        | Data Manager          | 6          | ✓ Update Permissions |
|                        |                       |            |                      |
|                        | 🕫 Admin               |            |                      |
|                        | Calibration Methods   |            |                      |
|                        | Regions Management    |            |                      |
|                        | Roles Management      |            |                      |
|                        | System Administration |            |                      |
|                        |                       |            |                      |

Once you have selected all appropriate tasks, click on  $\checkmark$  Update Permissions.

For further support please email <u>support@calipro.co.uk</u> or call the helpdesk.

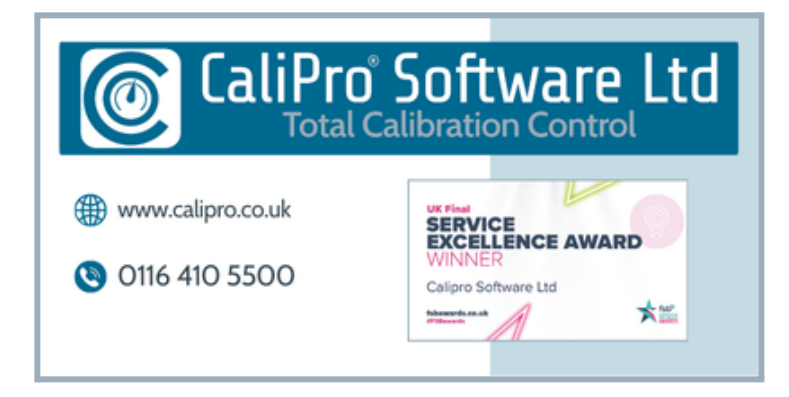